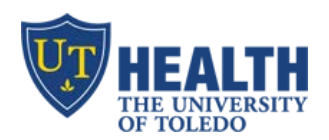

Improving Effectiveness through Education

## Patientkeeper App – Adding a Visit on iPhone/iPad

## ADD PATIENT TO "MY PATIENTS"

- a. Log into Patientkeeper app. Your patient list displays
- b. Tap "+" to search for patient
- c. Type patient's Last Name and First Name. Tap "search"
- d. Patient's name displays
- e. Tap "Current/Last Visit" to add patient to your list
- f. If patient is not found
  - a. <u>Do not</u> manually enter the patient's name and demographics to the app
  - b. Email patientkeeper.utoledo.edu to request the patient to be added

## **ADD NEW VISIT**

- a. Search for the patient (e.g. by name, MRN #, etc)
- b. Tap "New Visit"
- c. Tap "Visit type" and select Nursing Home
- d. Tap "Date" to pick date & time. Select "Facility" and "Unit"
- e. Note: scroll to select date & time below (1), then tap on ">" above (2)
- f. Click Save and Done to return to your Patient list

## SUBMIT CHARGES

- a. Touch a patient's name
- b. Tap "Charge Capture"
- c. Tap "Add New Charge" under desired dates
- d. Tap "Add Charges" and then "Add Diagnoses"
- e. Comments: enter comments to the biller at the bottom, if any
- f. **To Save**: touch "Save" at the upper right corner or select the checkbox icon on the bottom left

| • 🌕 Sprint 🗢 🐇                                      | 10:2                                                                                                    | 0 AM                                                                                    | 1                                                                                                    | *                                            | 36% 🔳 🕩         |  |
|-----------------------------------------------------|----------------------------------------------------------------------------------------------------|-----------------------------------------------------------------------------------------|----------------------------------------------------------------------------------------------------|----------------------------------------------|-----------------|--|
|                                                     | My Patier                                                                                                    | nts •                                                                                   |                                                                                                    |                                              | >+∣             |  |
| Downloading                                         |                                                                                                    | -                                                                                       |                                                                                                    |                                              |                 |  |
| Patients (0)                                        |                                                                                                    |                                                                                         |                                                                                                    |                                              |                 |  |
| 🐽 🌣 Sprint 🗢 🐇                                      | 10:2                                                                                                    | 1 AM                                                                                    |                                                                                                    | * :                                          | 36% 💷           |  |
| Done                                                | Patient                                                                                                    | Sear                                                                                    | ch                                                                                                    |                                              | New             |  |
| Last Name Advanced                                  |                                                                                                    |                                                                                         |                                                                                                    |                                              |                 |  |
| "TEST, PATIENT"<br>117Y U MRN 123 DOB: 01/01/00     |                                                                                                    |                                                                                         |                                                                                                    | Add to my<br>Patient List                    |                 |  |
| Current/Last Visit   Nursing Home 08/17/2017        |                                                                                                    |                                                                                         |                                                                                                    |                                              |                 |  |
| Nursing Home 08/17/2017 (1) > No Attending          |                                                                                                    |                                                                                         |                                                                                                    |                                              |                 |  |
| New Visit                                           |                                                                                                    |                                                                                         |                                                                                                    | Visi                                         | t               |  |
|                                                     |                                                                                                    |                                                                                         |                                                                                                    |                                              |                 |  |
| Visit D<br>Aug 17                                   | <b>ate</b><br>7, 2017 10:2                                                                                                    | 0 AM                                                                                    |                                                                                                    |                                              | > <             |  |
| Visit D<br>Aug 17<br>Ma<br>Tu                       | ate<br>7, 2017 10:2<br>57 Aug 14<br>19 Aug 15                                                                                                    | 0 AM                                                                                    | 17<br>17<br>18                                                                                           |                                              | برحكم           |  |
| Visit D<br>Aug 17<br>Ma<br>Tu<br>We                 | ate<br>7, 2017 10:2<br>2017 10:2<br>14<br>14<br>15<br>15<br>15<br>16<br>16                                                                                                    | 0 AM                                                                                    | 17<br>17<br>18<br>19                                                                                     |                                              | > حرحک          |  |
| Visit D<br>Aug 17<br>Ma<br>Tu<br>We                 | ate<br>7, 2017 10:2<br>97 Aug 14<br>e Aug 15<br>d Aug 16<br>Today                                                                                                    | 0 AM                                                                                    | 177<br>18<br>19<br><b>20</b>                                                                             | AM                                           | > روم           |  |
| Visit D<br>Aug 17<br>Tu<br>We<br>1<br>F             | ate<br>7, 2017 10:2<br>9 Aug 14<br>e Aug 15<br>d Aug 16<br>Today<br>ri Aug 18                                                                                                    | 0 AM                                                                                    | 177<br>18<br>19<br><b>20</b><br>21                                                                       | AM                                           | > كروكا         |  |
| Visit D<br>Aug 17<br>Ma<br>Tu<br>We<br>1<br>F<br>Sa | ate<br>7, 2017 10:2<br>9 Aug 14<br>e Aug 15<br>d Aug 16<br>Today<br>ri Aug 18<br>at Aug 19<br>10 Aug 29                                                                                                    | 0 AM<br>77<br>8<br>9<br>10<br>11<br>12                                                  | 117<br>18<br>19<br>20<br>21<br>22<br>23                                                                  | <b>AM</b><br>PM                              | > <             |  |
| Visit D<br>Aug 17<br>Ma<br>Tu<br>We<br>1<br>F<br>Sa | ate<br>7, 2017 10:2<br>97 Aug 14<br>98 Aug 14<br>98 Aug 15<br>d Aug 15<br>d Aug 16<br>Today<br>ri Aug 18<br>at Aug 19<br>99 Aug 20                                                                            | 0 AM<br>9<br>10<br>11<br>12                                                             | 177<br>18<br>19<br>20<br>21<br>22<br>23<br>21<br>22<br>23                                                | <b>AM</b><br>PM                              |                 |  |
| Visit D<br>Aug 17<br>Tu<br>We<br>1<br>F<br>Sa       | ate<br>7, 2017 10:2<br>97 Aug 14<br>97 Aug 14<br>98 Aug 15<br>98 Aug 15<br>99 Aug 15<br>99 Aug 15<br>15<br>15<br>15<br>16<br>17<br>19<br>19<br>19<br>19<br>19<br>19<br>19<br>19<br>19<br>19<br>19<br>19<br>19 | 0 AM<br>9<br>10<br>11<br>12<br>1<br>Charg                                               | 177<br>18<br>19<br>20<br>21<br>22<br>23<br>10:22 AM<br>e Transa                                          | AM<br>PM                                     | > <             |  |
| Visit D<br>Aug 17<br>Tu<br>We<br>1<br>F<br>Sa       | ate<br>7, 2017 10:2<br>6 Aug 14<br>e Aug 15<br>d Aug 16<br>Today<br>ri Aug 18<br>at Aug 19<br>in Aug 20<br>e.con Sprint ?<br>Cancel<br>U Wolf Creek C                                                         | 0 AM<br>9<br>10<br>11<br>12<br>1<br>Charg<br>ATIEN                                      | 177<br>18<br>19<br>20<br>21<br>22<br>23<br>10:22 AM<br>e Transa<br>T'''<br>are Facility                  | AM<br>PM<br>ction                            | * 35% C<br>Save |  |
| Visit D<br>Aug 17<br>Tu<br>We<br>1<br>F<br>Sa       | ate<br>7, 2017 10:2<br>6 Aug 14<br>6 Aug 15<br>d Aug 16<br>Today<br>ri Aug 18<br>at Aug 19<br>in Aug 20<br>••••• sprint ?<br>Cancel<br>"TEST, P<br>u Wolf Creek C<br>Charges                                  | 0 AM<br>7<br>8<br>9<br>10<br>11<br>12<br>1<br>Charg<br>ATIEN<br>Custodial C<br>LAST OPC | 117<br>18<br>19<br>20<br>21<br>22<br>23<br>10:22 AM<br>e Transa<br>T''<br>Care Facility<br>Arte 9/17/7.1 | AM<br>PM<br>ction<br>-47.Wolf Cre<br>1/20 AM | * 35% C<br>Save |  |

Diagnoses

Add Diagnoses